## **VOICE INSTRUCTION (VOSTRUCT) PROGRAM**

Program **VOSTRUCT** adalah program yang digunakan untuk menunjang Perkuliahan **Mata Kuliah Simulasi Bisnis** Program Studi Sekretari Politeknik UBAYA Surabaya. Program ini dirancang, didesain dan dilakukan coding sejak bulan Maret sampai dengan bulan Agustus 2020. Program ini pertama kali digunakan pada Kuliah Pertama Simulasi Bisnis, yaitu hari Jumat, tanggal 25 September 2020. Pengguna program aplikasi ini adalah mahasiswa Prodi Sekretari angkatan 2018, peserta Mata Kuliah Simulasi Bisnis semester ganjil tahun akademik 2020/2021.

Penggunaan Program Aplikasi ini sebagai sarana penunjang perkuliah online yang dilakukan selama masa pandemi. Agar dapat menggunakan program aplikasi ini, maka setiap mahasiswa harus melakukan download program menggunakan link yang telah dibagikan oleh dosen pengajar, dan selanjutanya melakukan instalasi program (instalasi lihat user manual) pada masing-masing komputer peserta kuliah.

# **USER MANUAL**

# VOICE INSTRUCTION (VOSTRUCT) PROGAM PERKULIAHAN SIMULASI BISNIS

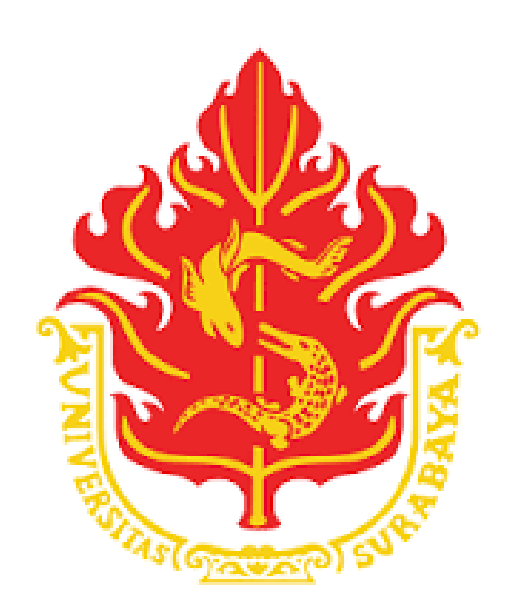

## DRS. BARNAD, M.T.

## MANUAL PENGGUNAAN

### 1. Kebutuhan Perangkat Keras

- a. Program ini dapat dijalan pada semua jenis perangkat komputer.
- b. Speaker komputer berfungsi dengan baik.

### 2. Kebutuhan Perangkat Lunak

Perangkat lunak yang harus tersedia adalah Sistem Operasi Windows.

#### 3. Cara Instalasi

a. Non Aktifkan terlebih dahulu Windows Defender Firewall menggunakan fasilitas: Control Panel, System and Security.

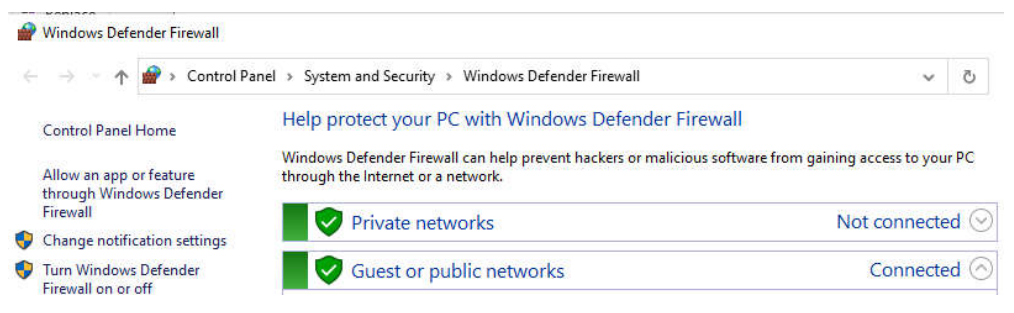

- Buat folder pada drive kerja anda (mis. D), nama folder bebas (mis. DATA)
- c. Download Program Instalasi menggunakan link yang diberikan dan seluruh file hasil download diletakan pada folder yg telah dibuat.
- d. Lakukan proses instalasi atas program yg telah di download dengan cara klik mouse kanan pada program yg akan di install selanjutnya pilih Run as administrator.

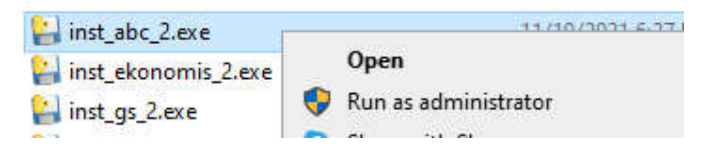

Tunggu proses instalasi sampai selesai

e. Aktifkan kembali Windows Defender Firewall.

## 4. Cara penggunaan

- Program hanya dapat digunakan sesuai dengan jadwal kuliah yg telah ditetapkan, jadi pastikan tanggal dan jam komputer telah sesuai dengan jadwal kuliah.
- b. Double Klick pada file program exe dan akan muncul tampilan sbb:

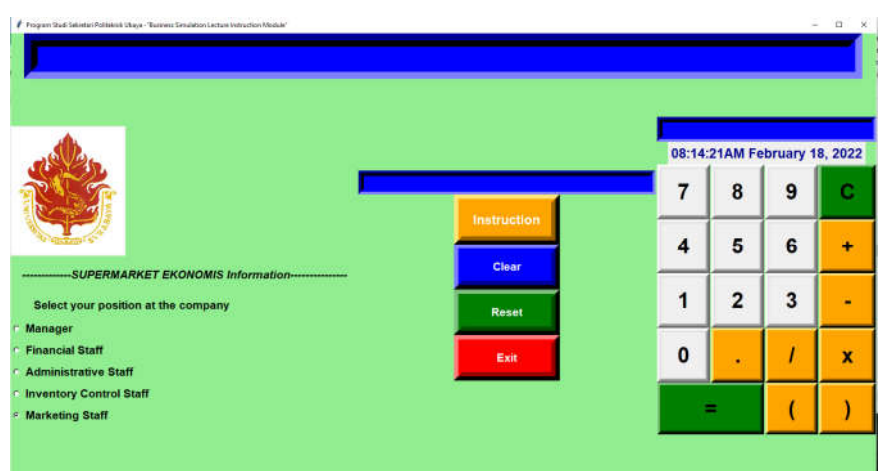

- c. Pilih jabatan yang akan didengar instruksinya, setelah itu tekan tombol
  Instruction.
- d. Tombol Clear untuk menghapus tampilan tulisan
- e. Tombol Reset untuk membatalkan pilihan
- f. Tombol Exit untuk menutup program aplikasi.
- g. Keypad calculator untuk melakukan perhitungan.